## Οδηγίες κατάθεσης αίτησης ενδικοφανούς προσφυγής CLLD/LEADER

Ο αιτών προκειμένου να πραγματοποιήσει την ένστασή του εισέρχεται στο ΠΣΚΕ με τους Κωδικούς του.

Στη συνέχεια αναζητά στην αριστερή στήλη την ετικέτα «Αίτηση Ένστασης» και την επιλέγει.

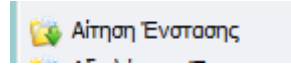

Πάνω δεξιά στην οθόνη επιλέγει το εικονίδιο που εμφανίζει το σχόλιο «νέα εγγραφή».

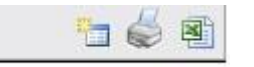

Εμφανίζονται τα στοιχεία της αίτησής του. Αν έχουν υποβληθεί παραπάνω από μια αιτήσεις με τους ίδιους Κωδικούς, καλείται να επιλέξει την αίτηση για την οποία θέλει να ασκήσει ενδικοφανή προσφυγή.

| 814193 | LD441-0002544 | fx | 106681294 | Ανατολικης<br>Μακεδονίας<br>και Θράκης | ΕΤΑΙΡΕΙΑ ΚΥΚΛΑΔΩΝ<br>Α.Ε Πρόσκληση 1                                                                               |
|--------|---------------|----|-----------|----------------------------------------|----------------------------------------------------------------------------------------------------|
| 814241 | LD511-0002558 | k  | 117824820 | Ανατολικής<br>Μακεδονίας<br>και Θράκης | CLLD - Δίκτυο<br>Συνεργασίας<br>Περιφέρειας Ιονίων<br>Νήσων - Π.Ε. Ζακύνθου<br>και Δήμου Ζακύνθου -<br>Πρόσκληση 1 |

Οδηγείται στην παρακάτω σελίδα στην οποία επιλέγει πάνω δεξιά επεξεργασία.

| Γενικά Στοιχεία           |                                   |        | Evέργειες/Actions               |
|---------------------------|-----------------------------------|--------|---------------------------------|
| 🔱 Η ενέργεια είναι οριστι | κοποιημένη.                       |        | 🚲 Ιστορικό                      |
| Κωδικός Έργου :           | LD511-0002558                     | 197441 | thesepydoid/Ealt                |
| Επιχείρηση :              | k                                 |        |                                 |
| АФМ :                     | 117824820                         |        | Εκτυπώσεις                      |
| Τύπος Ενέργειας :         | Αίτηση Ένστασης [Αίτηση Ένστασης] |        | Εκτύπωση Αίτησης Ένστασης(.pdf) |
| Χρήστης Έναρξης :         | mouadmin mouadmin                 |        |                                 |
| Ημερομηνία Έναρξης :      | 3/12/2019 2:52:03 µµ              |        |                                 |
| Χοήστης Ανάθεσης -        | mouadmin mouadmin                 |        |                                 |

Οδηγείται στην παρακάτω σελίδα όπου, ο αιτών μπορεί να υποβάλλει ενδικοφανή προσφυγή επιλέγοντας ένα ή περισσότερα από τα θέματα τα οποία παρουσιάζονται στην σελίδα.

Καταρχήν επιλέγει το θέμα της ενδικοφανούς προσφυγής κλικάροντας στο τετράγωνο δίπλα από αυτό. Μπορεί να επιλέξει ένα η περισσότερα θέματα. Αν δεν τον καλύπτουν τα προεπιλεγμένα θέματα επιλέγει το «Άλλο».

Στην συνέχεια αναπτύσσει την επιχειρηματολογία του στο πεδίο «Τεκμηρίωση/ Αιτιολόγηση Ένστασης». Προτείνετε η ανάπτυξη της επιχειρηματολογίας της ενδικοφανούς προσφυγής να γίνει με την σειρά που έχει επιλέξει την θεματολογία της ένστασης.

| 1 [AITH2            | 1 [AITHΣΗ ΕΝΣΤΑΣΗΣ] 2 3                                                                                                    |                                                                                                    |                                                                    |                                     |                                                                                                    |                                             |                                                   |       |                                                                                                    |
|---------------------|----------------------------------------------------------------------------------------------------|----------------------------------------------------------------------------------------------------|--------------------------------------------------------------------|-------------------------------------|----------------------------------------------------------------------------------------------------|---------------------------------------------|---------------------------------------------------|-------|----------------------------------------------------------------------------------------------------|
| Αίτηση Ένστασης     |                                                                                                    |                                                                                                    |                                                                    |                                     |                                                                                                    |                                             |                                                   |       |                                                                                                    |
| ΑΙΤΗΣΗ ΕΝΣΤΑΣΗΣ     |                                                                                                    |                                                                                                    |                                                                    |                                     |                                                                                                    |                                             |                                                   |       |                                                                                                    |
| Διαγραφή<br>δαπάνης | Μείωση<br>δαπάνης<br>λόγω<br>εύλογου<br>του<br>κόστους                                                                     | Αλλαγή<br>κατηγορίας<br>δαπάνης                                                                                                    | Πληρότητα<br>δικαιολογητικών<br>φακέλου                            | Επιλέξιμότητα<br>φορέα<br>επένδυσης | Επιλεξιμότητα<br>Επενδυτικού<br>Σχεδίου<br>(προϋποθέσεις<br>συμμετοχής, όρια<br>προϋπολογισμού,<br>κ.λ.π.) | Ικανότητα<br>κάλυψης<br>ίδιας<br>συμμετοχής | Βαθμολογία<br>μικρότερη<br>της βάσης<br>πρόκρισης | Άλλοι | Αναπτύξτε<br>τους λόγους<br>για τους<br>οποίους<br>διαφωνείτε<br>με το<br>αποτέλεσμα<br>της<br>αξιολόγησης |
|                     | ΛΟΓΟΙ ΕΝΣΤΑΣΗΣ ΠΡΑΞΗΣ                                                                                                    |                                                                                                    |                                                                    |                                     |                                                                                                    |                                             |                                                   |       |                                                                                                    |
| п                   | Διαγ<br>Μείωση<br>εύλογ<br>λαγή κατηγ<br>ληρότητα δ<br>Επιλεξιμότη<br>Σχεδίου<br>σι<br>προϋπολα<br>Ικανότητα<br>Βαθμολογία | ραφή δαπάνη<br>δαπάνης λόγ<br>ου του κόστο<br>νορίας δαπάνι<br>ικαιολογητικα<br>φακέλι<br>ξιμότητα φορ<br>επένδυσι<br>ιτα Επενδυτικι<br>(προϋποθέσα;<br>ητα Επενδυτικι<br>(προϋποθέσς)<br>το μμετοχής, όρ<br>συμμετοχη<br>α μικρότερη τι<br>σης πρόκρισι | nς<br>//ω<br>nς<br>ών<br>μ<br>μ<br>μ<br>μ<br>μ<br>μ<br>μ<br>μ<br>μ |                                     |                                                                                                    |                                             |                                                   |       |                                                                                                    |
|                     |                                                                                                    | ÂVY                                                                                                    | .01                                                                |                                     |                                                                                                    |                                             |                                                   |       |                                                                                                    |
|                     |                                                                                                    |                                                                                                    | TE                                                                 | κμηριωση/Αιτιο                      | ΛΟΓΗΣΗ ΕΝΣΤΑΣΗΣ                                                                                            |                                             |                                                   |       |                                                                                                    |
| 1                   | Αναπτύξτε τ<br>ους οποίου<br>το α                                                                                          | ους λόγους γ<br>ς διαφωνείτε<br>ιποτέλεσμα τι<br>αξιολόγησι                                                                                                    | nα sdfsdf<br>με<br>ης<br>ης                                        |                                     |                                                                                                    |                                             |                                                   |       |                                                                                                    |

Στην συνέχεια ο αιτών οδηγείται στην Καρτέλα 2.

Εκεί ο αιτών έχει την διακριτική ευχέρεια να επισυνάψει έγγραφα τα οποία κατά την κρίση του τεκμηριώνουν την έντασή του. Προσοχή: Ο αιτών μπορεί να επισυνάψει μοναδικά αρχεία μέχρι 10 MB το καθένα και αρχεία συνολικής χωρητικότητας 50 MB. Δεν είναι υποχρεωτική η επισύναψη κάποιου εγγράφου για να ολοκληρωθεί η διαδικασία. Κατόπιν οδηγείται στην Καρτέλα 3 όπου πραγματοποιείται έλεγχος ορθότητας και υποβάλει την ένστασή του.

| 1 2 3 [ΟΡΙΣΤΙΚΟΠΟΙΗΣΗ ΚΑΙ ΥΠΟΒΟΛΗ ΑΙΤΗΣΗΣ ΕΝΣΤΑΣΗΣ]                                                            |   | 🛃 Αποθήκευση             |  |  |  |  |
|----------------------------------------------------------------------------------------------------|---|--------------------------|--|--|--|--|
| Για να ολοκληρωθεί η ενέργεια πρέπει να πατήσετε το κουμπί της υποβολής. Ελεγχος Ορθότητα                      | ; | Εκτύπωση Ελέγχου Υποβολή |  |  |  |  |
| 🧼 Παρακαλώ, πατήστε στο κουμπί Έλεγχος Ορθότητας, για να επιβεβαιωθεί η ορθότητα των στοιχείων της υποβολής    |   |                          |  |  |  |  |
| <b>Προσοχή!</b> μετά την υποβολή της πρότασης δεν έχετε την δυνατότητα για περαπέρω επεξεργασία των στοιχείων. |   |                          |  |  |  |  |

Τέλος εκτυπώνει την αίτηση ένστασης και την υπογραφεί.

## Προσοχή:

<u>Σας ενημερώνουμε ότι τυχόν προσφυγή σας επί των αποτελεσμάτων της αξιολόγησης, με</u> <u>την ανάλογη τεκμηρίωση, θα πρέπει να υποβληθεί ηλεκτρονικά στο ΠΣΚΕ εντός</u> <u>αποκλειστικής προθεσμίας δεκαπέντε (15) ημερολογιακών ημερών από την ημερομηνία</u> <u>γνωστοποίησής τους και συγκεκριμένα μέχρι και την Τετάρτη 05.08.2020 και ώρα 15.00,</u> <u>δυνάμει της υπ' αριθ. 04/ΠΡΑΚΤ.31/17.07.2020 Απόφασης της Επιτροπής Διαχείρισης</u> <u>Προγράμματος (Ε.Δ.Π.) CLLD/LEADER ΠΑΑ/ΕΠΑλΘ Νομού Καβάλας. Οι οδηγίες για την</u> <u>υποβολή της προσφυγής είναι αναρτημένες στην ιστοσελίδα της ΟΤΔ www.ankavala.gr.</u>

Η προθεσμία αυτή αφορά την ηλεκτρονική κατάθεση της αίτησης ένστασης.

<u>Ο αιτών έχει την υποχρέωση, το αργότερο, την επομένη της ηλεκτρονικής υποβολής να</u> <u>αποστείλει και τον φυσικό φάκελο της αίτησης ένστασης μαζί με τα συνημμένα</u> <u>δικαιολογητικά, αν υφίστανται, στην ΟΤΔ.</u>

Σε περίπτωση που την ενδικοφανή προσφυγή την συνοδεύουν μοναδικά αρχεία πάνω από 10MB τα οποία δεν είναι δυνατό να υποβληθούν ηλεκτρονικά, αυτά θα ληφθούν υπόψη μόνο αν κατατεθούν μαζί με τον φυσικό φάκελο.